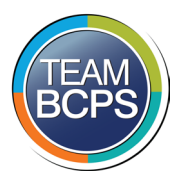

## **Baltimore County Public Schools Division of Information Technology**

## Employee pay grade and step location

Symptoms that can be resolved by using this guide: For employees who wish to locate their current pay grade and step information.

- 1. From your browser, navigate to <u>www.office.com</u>.
- 2. From office, select the waffle in the upper left corner.

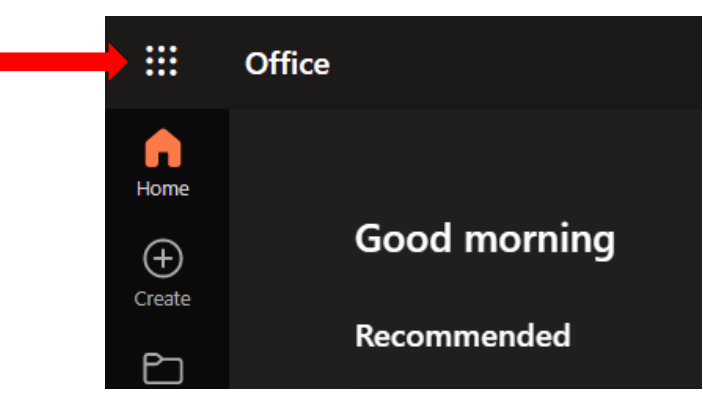

3. Then select *All apps* from the lower left side of the screen.

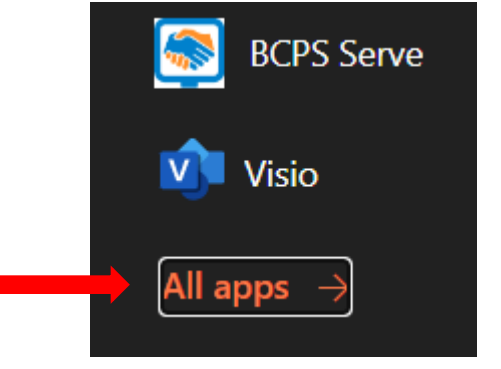

4. Scroll down the list to the *Other* section and select *Employee Self Service*.

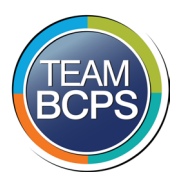

## **Baltimore County Public Schools Division of Information Technology**

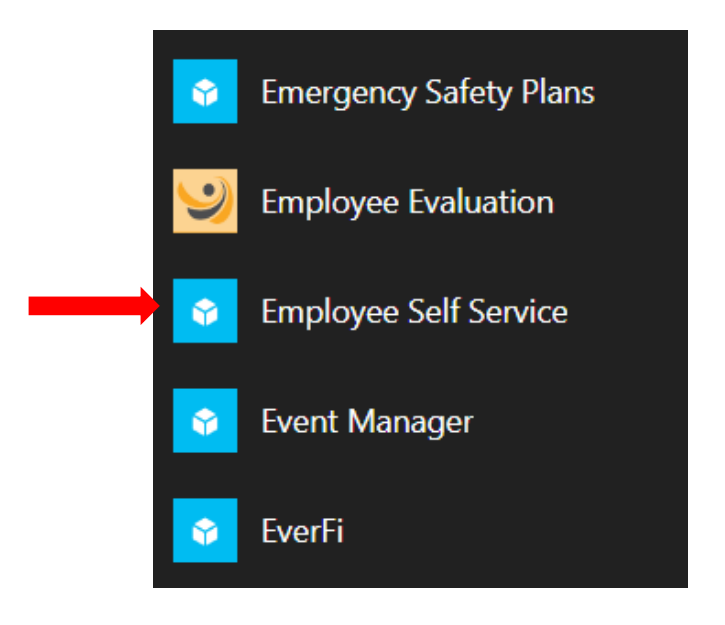

5. Once you are in ESS, select *View Profile*.

| Welcome!                              |                                                                                                    |                                        |              |                     |   |  |  |
|---------------------------------------|----------------------------------------------------------------------------------------------------|----------------------------------------|--------------|---------------------|---|--|--|
| 0                                     | Welcome Choose a link below to view your information or to make updates to your profile information. Password changes must be made via the Department of Information Technology notification emails, not v ESS. Name changes cannot be made via ESS, please contact the Division of Human Resources. |                                        |              |                     |   |  |  |
|                                       | S View Profile                                                                                                    | Update Emergency Contact               |              | Rassword Management |   |  |  |
|                                       | Update Address                                                                                                    | Process Name Change                    |              |                     |   |  |  |
| Notifications                         |                                                                                                    |                                        |              |                     |   |  |  |
| Date                                  | Туре                                                                                                    | Message                                | URL          | Delete              |   |  |  |
| 12/02/2021                            | Alert                                                                                                    | Your password will expire<br>in 1 day  |              |                     |   |  |  |
| 12/01/2021                            | Alert                                                                                                    | Your password will expire<br>in 2 days |              |                     |   |  |  |
| 11/30/2021                            | Alert                                                                                                    | Your password will expire<br>in 3 days |              |                     |   |  |  |
| 11/30/2021                            | Alert                                                                                                    | Your password will expire<br>in 3 days |              | 8                   |   |  |  |
| 11/30/2021                            | Alert                                                                                                    | Your password will expire              |              | 8                   | - |  |  |
| Quick Links                           |                                                                                                    |                                        |              |                     |   |  |  |
| Enrollment Wizard                     |                                                                                                    | View/Set                               | up Direct De | eposit              |   |  |  |
| View Employee Benefits and Deductions |                                                                                                    | View Iss                               | ed Checks/   | Advices             |   |  |  |
| Create Federal                        | VV-4                                                                                                    |                                        |              |                     |   |  |  |

6. From the new Employee Profile window, select the *Compensation* tab.

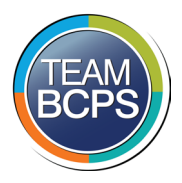

## **Baltimore County Public Schools Division of Information Technology**

| Employee Profile                          |              |             |  |              |  |  |  |  |
|-------------------------------------------|--------------|-------------|--|--------------|--|--|--|--|
| Profile Po                                | osition      | Contact     |  | Compensation |  |  |  |  |
| Personal Information                      |              |             |  |              |  |  |  |  |
|                                           | Em           |             |  |              |  |  |  |  |
| Employee Name:<br>Social Security Number: |              |             |  |              |  |  |  |  |
|                                           |              |             |  |              |  |  |  |  |
|                                           | Plac         | e Of Birth: |  |              |  |  |  |  |
|                                           | Mari         | tal Status: |  |              |  |  |  |  |
|                                           | c            | onviction:  |  |              |  |  |  |  |
|                                           | Citizens     | nip Status: |  |              |  |  |  |  |
|                                           |              | Ethnicity:  |  |              |  |  |  |  |
|                                           | Country of F | Residence:  |  |              |  |  |  |  |

7. This will be blank at first. It may take up to a minute to populate. This is your current Grade and Step.

| Profile          | Position    | Contact        | Compensation | Education |  |
|------------------|-------------|----------------|--------------|-----------|--|
| Personnel Action | n Employmen | t Status Grade | Step         |           |  |
| CHANGE           | ACTIVE      | GRAD           | E STEI       |           |  |